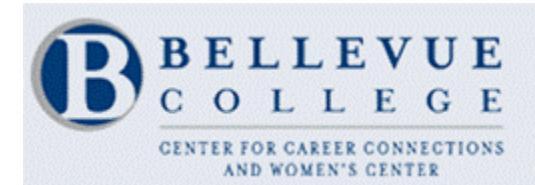

CONNECT! Career Management System

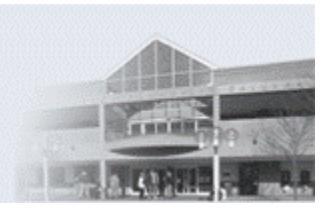

# **Guide to using CONNECT**

Bellevue College's job & internship web site

CONNECT is a free resource for Bellevue College students, alumni, and community members. On this website you will find announcements for internships, volunteer opportunities as well as part-time, full-time, temporary and Work-Study jobs. You can apply to most of these positions directly through this site. Students registered in the Academic Internship Experience course can check due dates of internship-related assignments and monitor their progress through the course. The CONNECT web address is:

## https://bellevue-csm.symplicity.com/students

This guide gives detailed instructions on how to create an account, fill out your profile in the most effective way, upload documents, search for jobs & internships, and create a Search Agent (which will send you job and internship leads automatically).

# **Getting Started**

### -Creating an account and completing your profile-

#### Creating an Account...

1. Click the **Register** button, which is on the right side of the CONNECT login page.

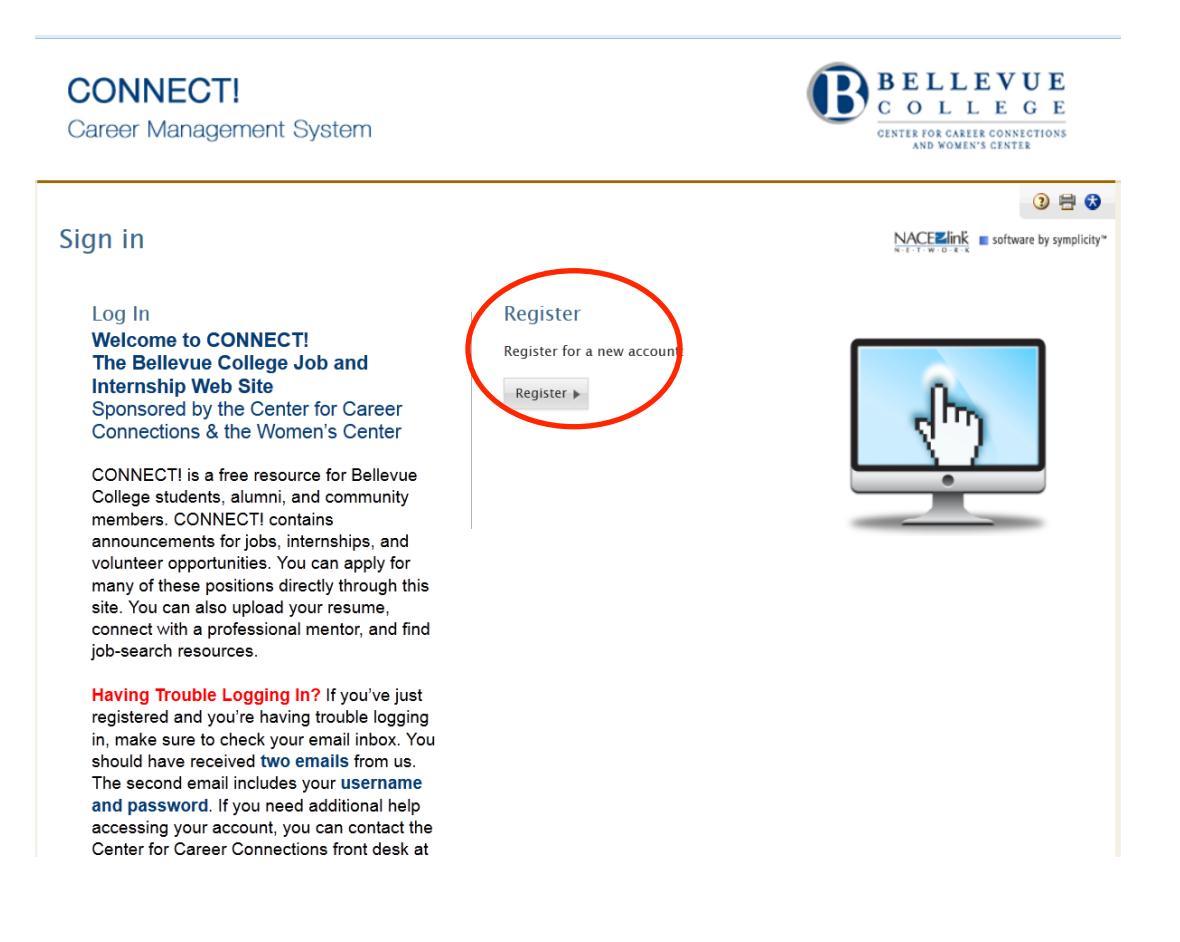

- 2. Complete the Student Registration form, and **double check to make sure you typed your email address correctly. This is essential for accessing your account.**
- 3. Click the **Submit** button at the bottom of the page.

| Register                                                  |                                                                                                    | NACEZINK software by symplicity |
|-----------------------------------------------------------|----------------------------------------------------------------------------------------------------|---------------------------------|
| Sign in Forgot my pas                                     | sword Register                                                                                           |                                 |
| Student Registrat                                         | tion                                                                                                    | * Indicates a required field    |
| Username*:                                                |                                                                                                    |                                 |
| Full Name:                                                | (First Middle Last)                                                                                      |                                 |
|                                                           |                                                                                                    |                                 |
| First Name*:                                              |                                                                                                    |                                 |
| Nickname or Preferred<br>Name:                            |                                                                                                    |                                 |
| Middle Initial:                                           |                                                                                                    |                                 |
| Maiden Name:                                              |                                                                                                    |                                 |
| Last Name*:                                               |                                                                                                    |                                 |
| Email*:                                                   |                                                                                                    |                                 |
| Phone                                                     | 1200 200 - 200                                                                                           |                                 |
|                                                           |                                                                                                    |                                 |
| Current Address*:                                         | Address                                                                                                  |                                 |
|                                                           | Please provide as much information as possible                                                           |                                 |
|                                                           | Street Address                                                                                           |                                 |
|                                                           | ł.                                                                                                    |                                 |
|                                                           | City<br>Enter the City.                                                                                  |                                 |
|                                                           | State/Province<br>Enter the State/Province.                                                              |                                 |
|                                                           | Zip Code/Postal Code<br>Enter the Zip Code/Postal Code.                                                  |                                 |
|                                                           | Country<br>Enter the Country.                                                                            |                                 |
| Enter the phrase seen<br>here, matching case<br>exactly*: | SAGLL                                                                                                    |                                 |
|                                                           | <u>Uownload the audio file</u> to play with your preferred media player application.<br>Regenerate Image |                                 |
| Submit 🕨                                                  |                                                                                                    |                                 |

4. Next, you will see the following message:

Your registration has been received. An email will shortly be sent to your email to verify validity of your email address.

5. Follow the instructions in the message. If you have trouble accessing your account, call our front desk during business hours at (425) 564-2279.

### **Completing Your Profile...**

Prior to using CONNECT to search for jobs or upload documents, you are encouraged to complete your profile.

- Login and click on the My Profile tab, which is one of the main options at the top of the screen (Home, My Profile, My Documents, Resources, Search for Jobs & Internships, Research Employers). Note: If you were never asked to create a password for your account, click on the forgot password link and follow instructions from there. Click the edit next to "Personal" to start completing your profile.
- Within the My Profile tab, there are several sub-tabs (Personal, Academic, Privacy, My Internships, Password/Preferences, and My Activity Summary). Fill out the first sub-tab, called **Personal**. Fields with a red asterisk (\*) are required.
- 3. Click the Save Changes & Continue button.
- 4. This will take you to the **Academic** sub-tab. Complete this form as well, and click the **Save Changes & Continue** button.
- 5. This will take you to the **Privacy** sub-tab. Complete this form as well. If you click the **Save Changes & Continue** button, you will be taken to the **My Documents** tab, where you can upload your resume. If you just click the **Save** button, you will stay in the My Profile tab.

| Career Manag                                                                                                    | gement Syst                                               | tem                                     |                                       |                                                   |                                              |                                                                                                    | OLI<br>OLI                                                                                                    | E CONNECTIONS                                                                                                    |  |
|----------------------------------------------------------------------------------------------------|-----------------------------------------------------------|-----------------------------------------|---------------------------------------|---------------------------------------------------|----------------------------------------------|----------------------------------------------------------------------------------------------------|----------------------------------------------------------------------------------------------------|----------------------------------------------------------------------------------------------------|--|
| Iom My Profile                                                                                                    | My Documents                                              | Resources                               | Search for Jo                         | bs & Internships                                  | Research Employers                           | Surveys                                                                                                    | Events                                                                                                    | Calendar                                                                                                    |  |
| ome > My Profile > Pers                                                                                                    | onal                                                      |                                         |                                       | S                                                 | earch C                                      | My                                                                                                    | Account 🗿                                                                                                    | 🖶 😮 🙁 Log O                                                                                                    |  |
| profile                                                                                                    |                                                           |                                         |                                       |                                                   |                                              |                                                                                                    | NACEZlink                                                                                                    | software by symplici                                                                                                    |  |
| First Time Users: B<br>questions or need a                                                                                                    | efore you can upload<br>issistance, please ca             | documents or se<br>all the Center for C | ≄arch for jobs & i<br>Dareer Connecti | nternships, you must f<br>ons front desk at (425) | ill-out all of the required fie<br>564-2279. | ids in the 'My                                                                                                    | Profile' tab. If                                                                                                    | you have                                                                                                    |  |
| Personal Academic                                                                                                    | Privacy My Ir                                             | ternships Ta                            | Form × Can                            | Password/Preference:                              | My Activity Summary                          | COMPL                                                                                                    | ETION STAT                                                                                                    | US                                                                                                    |  |
|                                                                                                    |                                                           |                                         |                                       |                                                   |                                              | Perso                                                                                                    | nal Informa                                                                                                    | tion                                                                                                    |  |
| C                                                                                                    | 4:                                                        |                                         |                                       |                                                   |                                              | CON                                                                                                    | INECT! Userna                                                                                                    | ime                                                                                                    |  |
| General Informa                                                                                                    | tion                                                      |                                         |                                       |                                                   |                                              | 🕑 Full                                                                                                    | Name                                                                                                    |                                                                                                    |  |
| CONNECT! Username                                                                                                    | *: martilyola                                             |                                         |                                       |                                                   |                                              | O Mide                                                                                                    | i Name                                                                                                    | licknama)                                                                                                    |  |
| Full Name*:                                                                                                    | (First Middle Las                                         | υ                                       | Y                                     | 'ou MUST                                          | •                                            |                                                                                                    | Name                                                                                                    | vickilarite)                                                                                                    |  |
|                                                                                                    | Lawin Hawk                                                | ~                                       | ~                                     | complete the                                      |                                              |                                                                                                    | Are you a Bellevue College student                                                                                                    |                                                                                                    |  |
|                                                                                                    |                                                           |                                         | L                                     |                                                   | tha                                          | Are                                                                                                    | vou a Bellevue                                                                                                    | College student?                                                                                                    |  |
| First Name*:                                                                                                    | (                                                         |                                         |                                       | ompiete                                           | the                                          | Are<br>Stud                                                                                                    | you a Bellevue<br>ent ID                                                                                                    | : College student?                                                                                                    |  |
|                                                                                                    | Lawin                                                     |                                         | fi                                    | irst three                                        | the<br>tabs                                  | <ul> <li>Are</li> <li>Stud</li> <li>Are</li> </ul>                                                                                                    | you a Bellevue<br>I <u>ent ID</u><br>you BC Alumn                                                                                                    | : College student?                                                                                                    |  |
| Middle Name (or                                                                                                    | Lawin                                                     |                                         | fi                                    | irst three                                        | the<br>tabs                                  | <ul> <li>Are</li> <li>Stud</li> <li>Are</li> <li>Are</li> <li>Are</li> <li>Are</li> </ul>                                                                                                    | you a Bellevue<br>l <u>ent ID</u><br>you BC Alumn<br>you a BC facul                                                                                                    | : College student?<br>ii?<br>lty member?                                                                                                    |  |
| Middle Name (or<br>Nickname):                                                                                                    | Lawin                                                     |                                         | fi<br>b                               | irst three<br>offore you                          | the<br>tabs<br>u can                         | <ul> <li>Are</li> <li>Stud</li> <li>Are</li> <li>Are</li> <li>Are</li> <li>Wou</li> </ul>                                                                                                    | you a Bellevue<br><u>ient ID</u><br>you BC Alumn<br>you a BC facul<br>Id you be willi                                                                                                    | : College student?<br>117<br>Ity member?<br>ng to be a Faculty                                                                                           |  |
| Middle Name (or<br>Nickname):<br>Last Name*:                                                                                                    | Lawin                                                     |                                         | fi<br>b<br>u                          | irst three<br>before you                          | the<br>tabs<br>u can<br>st of                | <ul> <li>Are</li> <li>Stud</li> <li>Are</li> <li>Are</li> <li>Mou</li> </ul>                                                                                                    | you a Bellevue<br>l <u>ent ID</u><br>you BC Alumn<br>you a BC facul<br>Id you be willi<br>tor for an inte                                                                                                    | : College student?<br>hi?<br>Ity member?<br>ng to be a Faculty<br>rnship student?                                                                        |  |
| Middle Name (or<br>Nickname):<br>Last Name*:                                                                                                    | Lawin<br>Hawk                                             |                                         | fi<br>b<br>u                          | irst three<br>before you<br>use the re            | the<br>tabs<br>u can<br>st of                | <ul> <li>Are:</li> <li>Stud</li> <li>Are:</li> <li>Are:</li> <li>Mouting</li> <li>Are:</li> </ul>                                                                                                    | you a Bellevue<br><u>ent ID</u><br>you BC Alumn<br>you a BC facul<br>Id you be willi<br>tor for an inte<br>you a U.S. Vete                                                                                                 | : College student?<br>hi?<br>Ity member?<br><u>ng to be a Faculty</u><br><u>rnship student?</u><br>eran?                                                 |  |
| Middle Name (or<br>Nickname):<br>Last Name <sup>*</sup> :<br>Are you a Bellevue<br>College student? <sup>*</sup> :                                                                           | Lawin<br>Hawk<br>@ yes © no                               |                                         | fi<br>b<br>u<br>t                     | irst three<br>before you<br>ise the re<br>he site | the<br>tabs<br>u can<br>st of                | <ul> <li>Are:</li> <li>Stud</li> <li>Are:</li> <li>Are:</li> <li>Are:</li> <li>Are:</li> <li>Are:</li> <li>Are:</li> <li>Genu</li> </ul>                                                                                                    | you a Bellevue<br><u>ent ID</u><br>you BC Alumn<br>you a BC facul<br>Id you be willi<br>tor for an inte<br>you a U.S. Vete<br>der                                                                                          | : College student?<br>hi?<br>Ity member?<br><u>ng to be a Faculty</u><br><u>rnship student?</u><br>eran?                                                 |  |
| Middle Name (or<br>Nickname):<br>Last Name*:<br>Are you a Bellevue<br>College student?*:<br>Student ID:                                                                                      | Lawin<br>Hawk<br>@ yes © no                               |                                         | fi<br>b<br>u<br>t                     | irst three<br>before you<br>use the re<br>he site | the<br>tabs<br>u can<br>st of                | <ul> <li>Are:</li> <li>Studie</li> <li>Are:</li> <li>Are:</li> <li>Are:</li> <li>Are:</li> <li>Are:</li> <li>Are:</li> <li>Control</li> <li>Are:</li> <li>Type</li> <li>Type</li> </ul>                                                                                                    | you a Bellevue<br>ient ID<br>you BC Alumn<br>you a BC facul<br>Id you be willi<br>tor for an inte<br>you a U.S. Veto<br>der<br>to f Position D                                                                             | College student?<br>ii?<br>tty member?<br>na to be a Faculty<br>rnship student?<br>eran?<br>tesired<br>authorization?                                    |  |
| Middle Name (or<br>Nickname):<br>Last Name*:<br>Are you a Bellevue<br>College student?*:<br>Student ID:                                                                                      | Lawin<br>Hawk<br>@ yes © no                               |                                         | fi<br>b<br>u<br>t                     | irst three<br>before you<br>use the re<br>he site | the<br>tabs<br>u can<br>st of                | <ul> <li>Are</li> <li>Stud</li> <li>Are</li> <li>Are</li> <li>Are</li> <li>Are</li> <li>Are</li> <li>Are</li> <li>Are</li> <li>Are</li> <li>Constant</li> <li>Constant</li> <l< td=""><td>you a Bellevue<br/>lent ID<br/>you BC Alumn<br/>you a BC facul<br/>Id you be willi<br/>tor for an inte<br/>you a U.S. Vete<br/>der<br/>e of Position D<br/>t is your work</td><td>College student?<br/>IP<br/>Ity member?<br/>na to be a Faculty<br/>rnship student?<br/>eran?<br/>iesired<br/>authorization?<br/>rd_Snuty amarr?</td></l<></ul> | you a Bellevue<br>lent ID<br>you BC Alumn<br>you a BC facul<br>Id you be willi<br>tor for an inte<br>you a U.S. Vete<br>der<br>e of Position D<br>t is your work                                                           | College student?<br>IP<br>Ity member?<br>na to be a Faculty<br>rnship student?<br>eran?<br>iesired<br>authorization?<br>rd_Snuty amarr?                  |  |
| Middle Name (or<br>Nickname):<br>Last Name*:<br>Are you a Bellevue<br>College student?*:<br>Student ID:<br>Are you BC Alumni?*                                                               | Lawin<br>Hawk<br>@ yes © no<br>: © yes @ no               |                                         | fi<br>b<br>u<br>t                     | irst three<br>before you<br>use the re<br>he site | the<br>tabs<br>u can<br>st of                | <ul> <li>Are</li> <li>Stud</li> <li>Are</li> <li>Are</li> <li>Are</li> <li>Are</li> <li>Are</li> <li>You</li> <li>Men</li> <li>Are</li> <li>You</li> <li>You</li></ul>                                                                                                    | you a Bellevue<br>ent ID<br>you BC Alumn<br>you a BC facul<br>Id you be willif<br>tor for an inte<br>you a U.S. Veto<br>der<br>e of Position D<br>t is your work<br>'ou have a Won<br>erred Industri                       | College student?<br>IP<br>Ity member?<br>na to be a Faculty<br>rnship student?<br>eran?<br>lesired<br>authorization?<br>rk-Study award?<br>e(c)          |  |
| Middle Name (or<br>Nickname):<br>Last Name <sup>*</sup> :<br>Are you a Bellevue<br>College student? <sup>*</sup> :<br>Student ID:<br>Are you BC Alumni? <sup>*</sup><br>Are you a BC faculty | Lawin<br>Hawk<br>@ yes @ no<br>: @ yes @ no<br>@ yes @ no |                                         | fi<br>b<br>u<br>t                     | irst three<br>before you<br>use the re<br>he site | the<br>tabs<br>u can<br>st of                | <ul> <li>Are:</li> <li>Stud</li> <li>Are:</li> <li>Are:</li> <li>Are:</li> <li>Are:</li> <li>Can:</li> <li>Can:</li> <li>Type</li> <li>Wna</li> <li>Do y</li> <li>Prefi</li> <li>Prefi</li> </ul>                                                                                                    | you a Bellevue<br>ent ID<br>you BC Alumn<br>you a BC Alumn<br>ld you be willil<br>dron for an inter<br>you a U.S. Vete<br>der<br>e of Position D<br>et of Position D<br>t is your work<br>ou have a Woi<br>erred Industri- | College student?<br>ii?<br>Ity member?<br>na to be a Faculty<br>rnship student?<br>eran?<br>resired<br>authorization?<br>rk-Study award?<br>e(s)<br>e(s) |  |

There are two other sub-tabs within the My Profile tab:

- 6. If you click on the **My Internships** sub-tab, you will see the details of any internship at which you are currently working (if you are registered through BC). If you are not yet registered for an internship through BC's Academic Internship Program, this sub-tab will be blank.
- 7. If you click on the **Password/Preferences** sub-tab, you can reset your password and activate Accessible Mode

# **Uploading Documents**

#### -Resumes, cover letters, internship assignments, etc.-

You can upload several different kinds of documents, including your resume, cover letter, writing samples, etc. But this is only useful if you apply for a job through CONNECT. No one will view the documents unless you apply for a job or an internship. If you get an internship and register for EXPRL 191: Academic Internship Experience, you will upload your assignments to CONNECT.

- 1. Click on the **My Documents** tab, which is one of the main options at the top of the screen.
- 2. Click the Add New button at the bottom of the page.

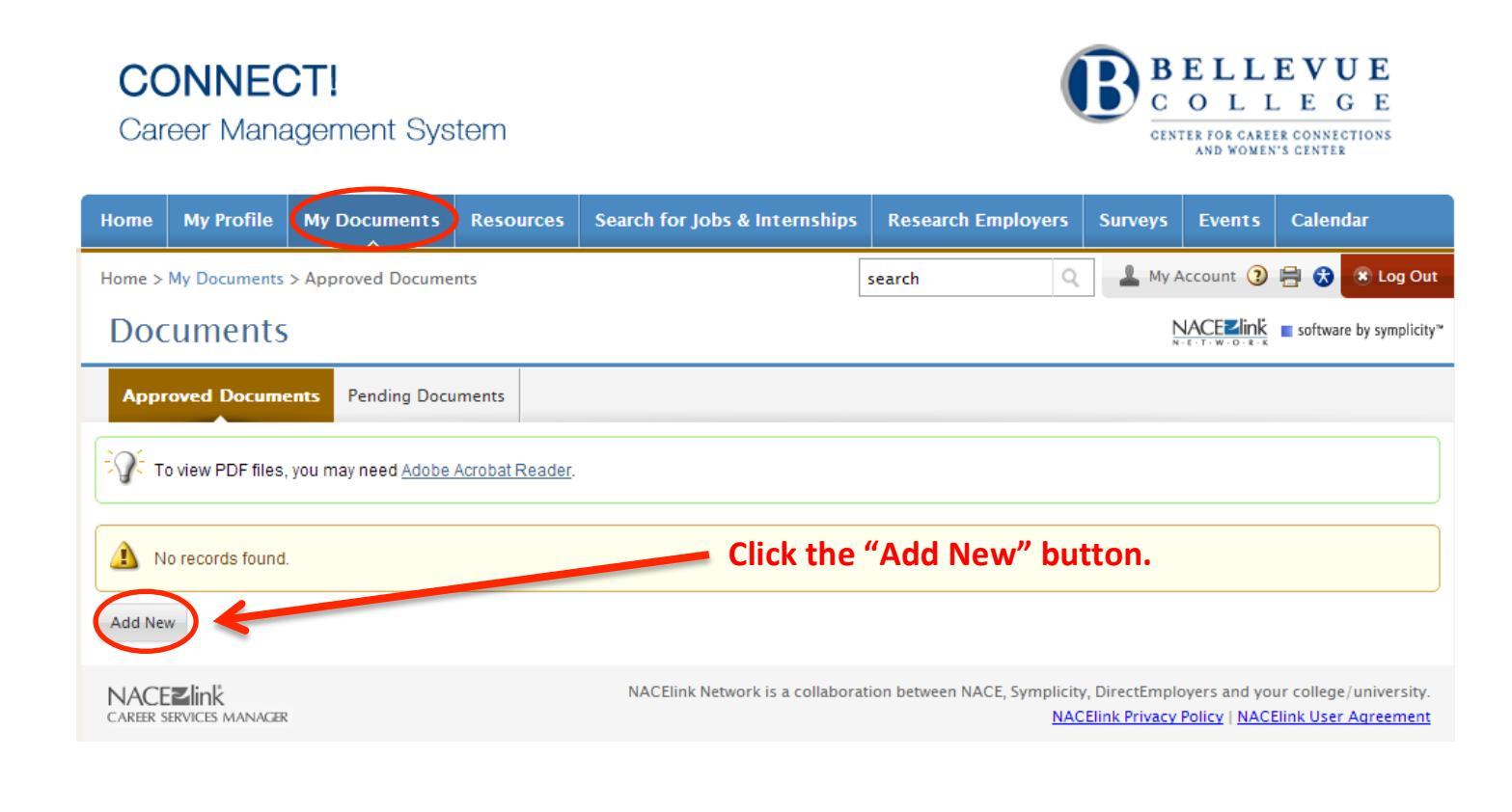

 Enter the name of the document in the Label box. Be sure to name the document something that makes sense to others, such as "John Doe Resume" or "John Doe Cover Letter." You can have up to 15 documents on CONNECT, so you can create and use different types of resumes or customize these for various positions.

| Home   | My Profile       | My Documents                | Resources                                                              | Search for Jobs & Internships      | Research Employers        | Surveys | Events    | Calendar                              |
|--------|------------------|-----------------------------|------------------------------------------------------------------------|------------------------------------|---------------------------|---------|-----------|---------------------------------------|
| Home > | My Documents     | > Approved Docume           | nts >                                                                  |                                    | search Q                  | 💄 My J  | Account 🧿 | 🖶 🔂 🙁 Log Out                         |
| Doc    | cuments          | 5                           |                                                                        |                                    |                           | Ì       | VACEZIINK | ■ software by symplicity <sup>™</sup> |
| EQ: T  | o view PDF files | , you may need <u>Adobe</u> | Acrobat Reader.                                                        |                                    |                           |         |           |                                       |
| Subr   | mit Cancel       |                             |                                                                        |                                    |                           |         | * indicat | es a required field                   |
| Stude  | ent Docume       | ent                         |                                                                        |                                    |                           |         |           |                                       |
| Label  | •                |                             |                                                                        |                                    |                           |         |           |                                       |
| Docum  | nent Type        | Re                          | esume 🔘 Cover                                                          | r Letter 🔘 INDES 185/285/485 As    | signment 🔘 Writing Sample | Other D | ocuments  |                                       |
|        |                  | Maxin                       | num file size: 2                                                       | 00kb                               |                           |         |           |                                       |
|        |                  | Fil<br>Ple<br>C             | e <sup>®</sup><br>case select your<br>Choose File No<br>No file chosen | document to upload.<br>File chosen |                           |         |           |                                       |
| Subr   | mit Cancel       |                             |                                                                        |                                    |                           |         |           |                                       |

- 4. Select the **Document Type**. The "Other Documents" option may be used for internship assignments.
- Click the Browse button. Locate and open the file on your computer. Important Note: For legal reasons we ask that any resumes posted on CONNECT NOT have a physical/mailing address. You may use a city and state to establish demographics, but please no physical or PO Box addresses. You SHOULD include your phone number and email address on your resume.
- Click the Submit button. Each document will be submitted to the BC Center for Career Connections for review.
   Once we have approved your document, it will become visible in your account.

# **Searching for Jobs & Internships**

-Various methods for applying-

To search for jobs and internships:

- 1. Hover your mouse over the **Search for Jobs & Internships** tab, which is one of the main options at the top of the screen.
- 2. Click Bellevue College CONNECT! (This Web Site)

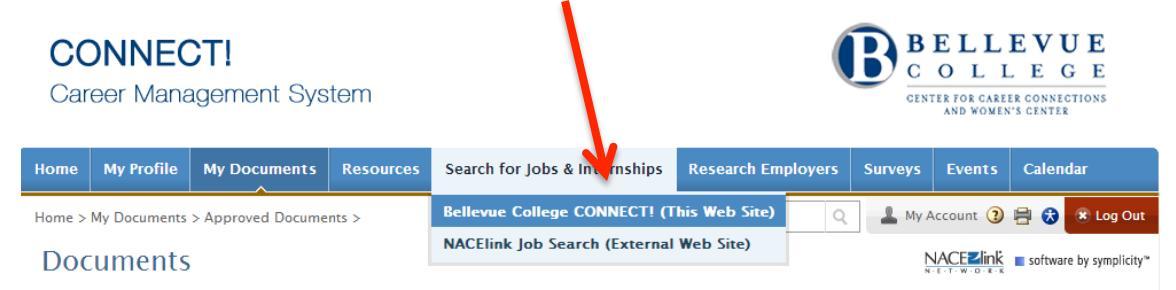

3. Set your search criteria, including **Position Type** and **Job Function**. We recommend you keep your search criteria as broad as possible. Keep in mind that employers don't always classify their positions correctly, so you may want to look at multiple job functions.

*Note: CONNECT, by default provides the list of all open positions.* 

| Basic Search                                                                                                    | Favorites                                                             | Advanced Search                                                                                                    | Search Agents                                                                                                    | My Applications                                                    |                                                                                                    |                                                                                                |                                                                                |            |
|----------------------------------------------------------------------------------------------------|-----------------------------------------------------------------------|----------------------------------------------------------------------------------------------------|----------------------------------------------------------------------------------------------------|--------------------------------------------------------------------|----------------------------------------------------------------------------------------------------|------------------------------------------------------------------------------------------------|--------------------------------------------------------------------------------|------------|
| How to Ap                                                                                                    | oly for a J                                                           | ob or Internship                                                                                                    |                                                                                                    |                                                                    |                                                                                                    |                                                                                                |                                                                                |            |
| Job: To apply<br>that says "You<br>documents) t<br>the documen                                                                                                    | for a job, cliu<br>u do not have<br>o the "My Do<br>ts you want t     | ck on the job title and r<br>e any resumes availab<br>cuments" tab. Once th<br>to submit, and click the                                          | ead the details. The<br>le to submit. Pleas<br>e documents have<br>: "Submit" button.                                   | en, follow the applic<br>e upload your resur<br>been approved by E | cation instructions on the upper-right<br>me and try again," you must first uplo<br>Bellevue College staff, you can then r                 | side of the scr<br>ad your resum<br>eturn to the job                                           | een. If you see a message<br>e (and any other required<br>announcement, select |            |
| Internship: B<br>the Informatio<br>required doc                                                                                                    | efore you car<br>In Session a<br><mark>uments, or y</mark>            | n apply for an internshi<br>and review the Academ<br>your application may r                                                                      | ip, you must first att<br>iic Internship Progra<br>10t be considered.                                                   | end an <b>Internship I</b><br>am website before <u>;</u>           | nformation Session. Call (425) 564<br>you come: <u>http://bellevuecollege.edu</u>                                                          | -2279 to sign u<br>/internships. Be                                                            | p. Bring your resume to<br>e sure to email ALL                                 |            |
| Keywords                                                                                                    |                                                                       |                                                                                                    |                                                                                                    | Positi                                                             | on 🖉                                                                                                    | 1) :                                                                                           | Set Search (                                                                   | Criteria   |
| (s                                                                                                    | earches job                                                           | title, ID, description,                                                                                                    | , and employer na                                                                                                    | Ty                                                                 | pe                                                                                                    |                                                                                                |                                                                                |            |
| m                                                                                                    | in. 3 charac                                                          | cters)                                                                                                    |                                                                                                    |                                                                    |                                                                                                    | 2)                                                                                             | Click the "S                                                                   | oarch" but |
|                                                                                                    |                                                                       |                                                                                                    |                                                                                                    |                                                                    |                                                                                                    | _ //                                                                                           |                                                                                |            |
| Se                                                                                                    | e Advanced                                                            | d Search for more sea                                                                                                    | arch options.                                                                                                    |                                                                    |                                                                                                    | - 2) (                                                                                         |                                                                                |            |
| Jobs located within                                                                                                    | e Advanced<br>mile                                                    | d Search for more sea                                                                                                    | arch options.                                                                                                    | (Lenner                                                            | ob                                                                                                    | - 2)                                                                                           |                                                                                |            |
| Second Second Se            | e Advanced<br>mile<br>S. jobs only                                    | d Search for more sea<br>es of zip code<br>y (maximum 150 mile                                                                                   | arch options.                                                                                                    | j.<br>ett                                                          | ob                                                                                                    | - 2)                                                                                           |                                                                                |            |
| Jobs located<br>within<br>U                                                                                                    | e Advanced<br>mile<br>S. jobs only<br>Search                          | d Search for more sea<br>es of zip code<br>y (maximum 150 mile                                                                                   | esults Items 1                                                                                                    | )<br>                                                              | ob<br>on<br>Its as of: Thursday, Decumper 13                                                                                               | <b>3)</b>                                                                                      | Click on Job                                                                   | Title      |
| Jobs located<br>within<br>U<br>Wore Options                                                                                                    | ee Advanced<br>mile<br>S. jobs only<br>Search                         | d Search for more sea<br>es of zip code<br>(maximum 150 mile                                                                                     | esults Items 1                                                                                                    | J<br>- anctr<br>- 20 of 425 (Resu                                  | ob<br>on<br>Its as of: Thursday, De sunder 13                                                                                              | <b>3)</b><br>, 2012   10:52                                                                    | Click on Job                                                                   | Title      |
| Jobs located<br>within<br>U<br>There Options                                                                                                    | ee Advanced<br>mile<br>S. jobs only<br>Search<br>ntable Job Lis       | d Search for more sea<br>es of zip code<br>(maximum 150 mile<br>(maximum 150 mile<br>(maximum 150 mile<br>(0 items selected<br>(0 items selected | arch options.<br>:s).<br>esults Items 1-                                                                                | ).<br>cti                                                          | ob<br>on<br>Its as of: Thursday, December 13<br>SORT BY: Date Posted v S                                                                   | 3)<br>, 2012   10:52                                                                           | Click on Job<br>2 am )<br>per page Page 1                                      | • Title    |
| Jobs located<br>within U<br>More Options<br>U<br>View Pri<br>1.                                                                                                    | ee Advanced<br>mile<br>S. jobs only<br>Search<br>Intable Job Lis      | d Search for more sea<br>es of zip code<br>y (maximum 150 mile<br>gear 425 /<br>st (0 items selected                                             | arch options.<br>:s).<br>d)                                                                                             | ار<br>ancti                                                        | on<br>Its as of: Thursday, Dommer 13<br>SORT BY: Date Posted 💌 S                                                                           | 3)<br>2012   10:5;<br>HOW 20                                                                   | Click on Job<br>2 am )<br>per page Page 1                                      | • Title    |
| Jobs located<br>within U<br>Wore Options                                                                                                    | e Advancece mile<br>mile<br>S. jobs only<br>Search<br>Intable Job Lis | d Search for more sea<br>es of zip code<br>y (maximum 150 mile<br>gear 425 r<br>st (0 items selected                                             | arch options.<br>:s).<br>:e <i>sults</i> Items 1-                                                                       | j.<br>uncti<br>-20 of 425 (Resu<br>Aj                              | ob<br>on<br>Its as of: Thursday, Dec. moer 13<br>SORT BY: Date Posted v S<br>pplication Deadline: Dec 31, 2012                             | <ul> <li>3) (</li> <li>, 2012   10:52</li> <li>HOW 20 </li> <li>Posted: De</li> </ul>          | Click on Job<br>2 am )<br>per page Page 1                                      | • Title    |
| Jobs located<br>within U<br>More Options<br>U<br>View Pri<br>1. $ rac control control co$ | ern                                                                   | d Search for more sea<br>es of zip code<br>y (maximum 150 mile<br>gear 425 r<br>st (0 items selecter                                             | arch options.<br>(15).<br>(1)<br>(1)<br>(2)<br>(2)<br>(3)<br>(4)<br>(5)<br>(5)<br>(5)<br>(5)<br>(5)<br>(5)<br>(5)<br>(5 | J<br>Concti<br>-20 of 425 (Resu<br>Aj                              | ob<br>on<br>Its as of: Thursday, Dec. moer 13<br>SORT BY: Date Posted v S<br>pplication Deadline: Dec 31, 2012<br>wPLOYER Laplink Software | <ul> <li>3)</li> <li>, 2012   10:52</li> <li>HOW 20 </li> <li>Posted: De Position T</li> </ul> | Per page Page 1                                                                | • Title    |

5. Click on the **Job Title** to view the position details.

4.

6. Read the job or internship description carefully, paying close attention to the application instructions which appear on the right side of the page. There are various methods for applying, some of which are described below.

### Apply for an Internship...

All internships in CONNECT provide the same application instructions.

Before you can apply for an internship, you must first attend an **Internship Information Session**. Call (425) 564-2279 to sign up. Be sure to review the Academic Internship Program website before you attend the orientation: <a href="http://bellevuecollege.edu/internships">http://bellevuecollege.edu/internships</a>.

If you have already attended the Information Session, email all of the **Requested Documents** (see the section below) to: <u>internships@bellevuecollege.edu</u>. Send all documents as attachments, and in the body of your email, provide the name of the company and the name of the position. Your documents will be forwarded to the employer, and the employer will contact you directly if they wish to schedule an interview.

Send all of the documents that the employer is requesting. Failure to follow directions is the number one reason people don't get called for interviews!

- 1. Read the application instructions carefully, and be sure to email ALL required documents as attachments to internships@bellevuecollege.edu. Incomplete applications will not be considered.
- 2. The employer will contact you directly if they want to schedule an interview.

### Apply for a Job through CONNECT...

Some employers want to collect resumes through CONNECT If this is the case, the application instructions on the right side of the screen will prompt you to select a resume to submit for the position (and possibly a cover letter or other documents). To apply, follow these instructions:

 Upload your resume and any other required documents in the My Documents tab (see instructions above). Make sure to name your documents appropriately so that you know which is which. Once the documents have been approved by Bellevue College staff, you can then return to the job announcement, click on the Apply button. This will bring up a window that allows you to select the documents you want to use; upon specifying the documents, click the Submit button.

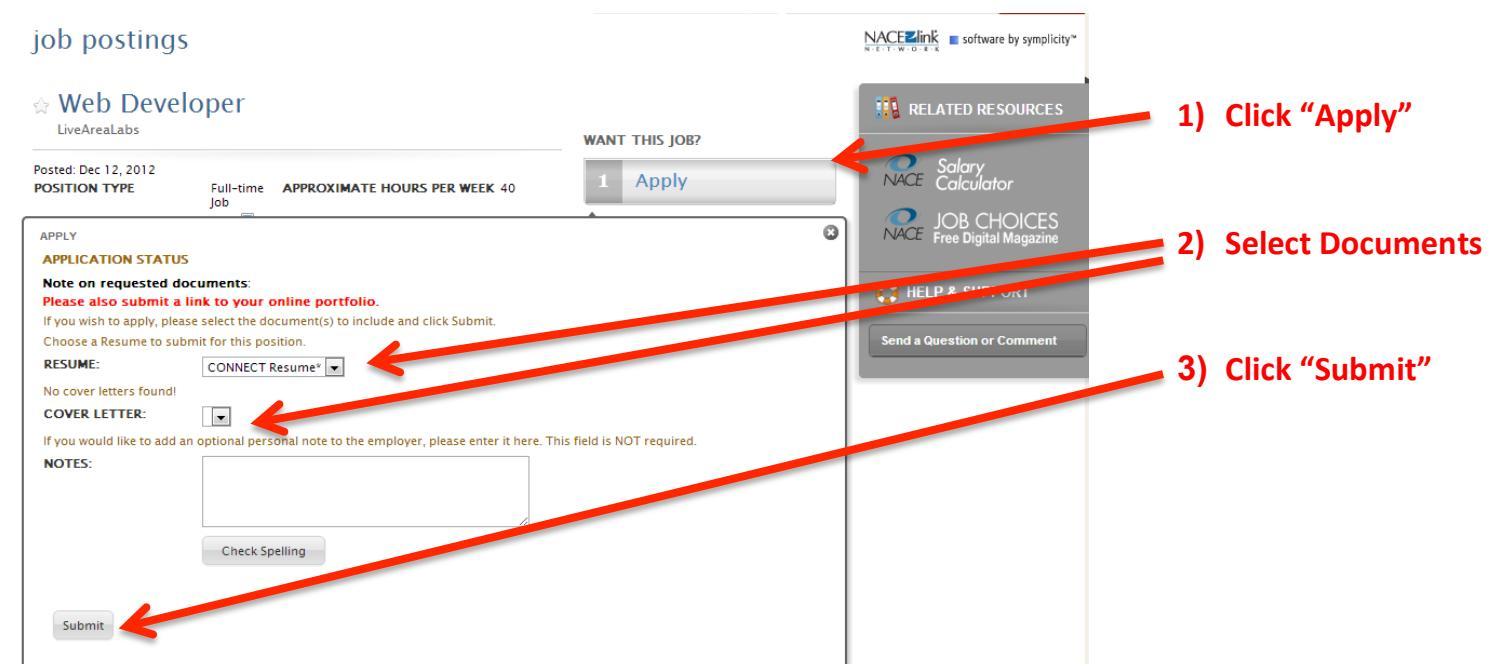

If you see a message that says "You do not have any resumes available to submit. Please upload your resume and try again," you must first upload your resume (and any other required documents) to the My Documents tab. Once the documents have been approved by Bellevue College staff, you can then return to the job announcement, select the documents you want to use, and click the Submit button. The employer will contact use directly if the support to exhedule on interview.

#### **Other Application Methods...**

Some employers prefer to collect applications in other ways, such as by email or on their web site. Always look on the right side of the screen for application instructions, and make sure to submit ALL of the materials that they have requested. We often hear employers say that *most* people don't get called for interviews because they failed to follow instructions!

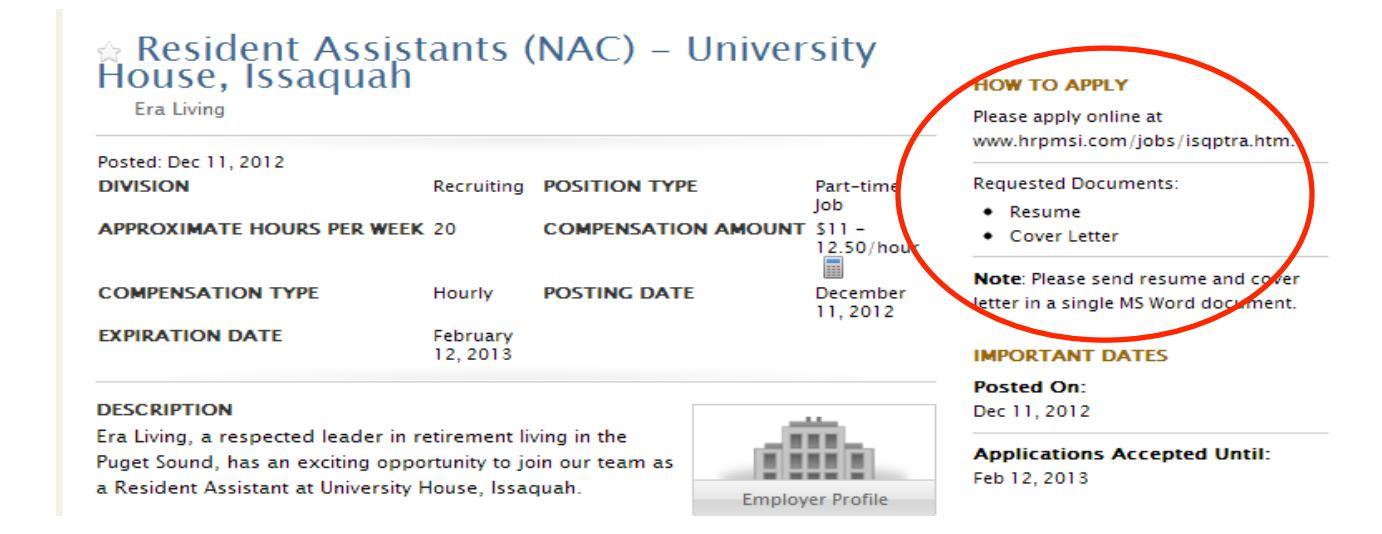

# **Creating a Search Agent**

-HIGHLY RECOMMENDED!-

### What is a Search Agent...

A Search Agent is a tool that will help you use CONNECT more efficiently. It will alert you by email when there are new jobs or internships posted to the system that meet your criteria. This makes looking for a job or internship easier because you won't need to login to CONNECT every day to see if there's something new. You can have the system check for new positions daily, weekly, monthly – whatever you would like!

To setup a Search Agent, you must first create and save an Advanced Search. Follow these instructions:

- 1. In the Search for Jobs & Internships tab, click on the Advanced Search sub-tab.
- 2. Check the Save as box at the top of the form and type a name for the search, such as "Accounting Internships."
- 3. Set the criteria you wish to search by and click the **Submit** button at the bottom of the page. Select as many job functions as possible. Note that employers don't always classify their positions correctly, so the more job functions you select, the more likely you are to find something if it wasn't classified properly.

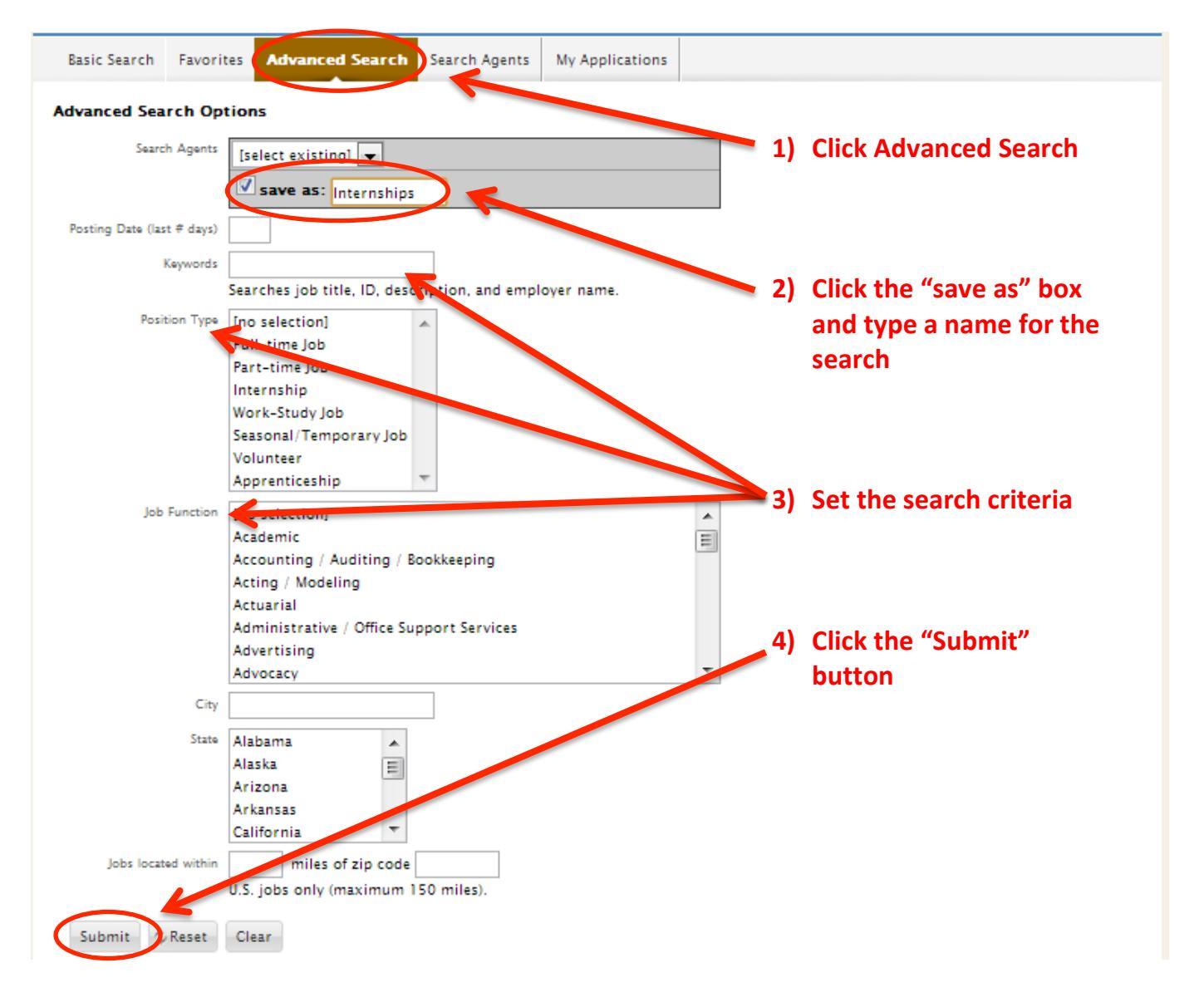

4. You will be taken to the **Search Results** sub-tab. Click on the **Job Title** to view position details.

| job post                         | tings                                                                          |                                                                                                    |                                                                                      |                                                |                                               |                                                                                                 | NACE                                   | software by symplicity"     |
|----------------------------------|--------------------------------------------------------------------------------|----------------------------------------------------------------------------------------------------|--------------------------------------------------------------------------------------|------------------------------------------------|-----------------------------------------------|-------------------------------------------------------------------------------------------------|----------------------------------------|-----------------------------|
| Basic Search                     | Favorites                                                                      | Advanced Search                                                                                                    | Search Agents                                                                        | My Application                                 | s Search                                      | Results                                                                                         |                                        |                             |
|                                  |                                                                                |                                                                                                    |                                                                                      | 1                                              | [hide_status]                                 |                                                                                                 |                                        |                             |
| View                             | Printable Job                                                                  | List                                                                                                    |                                                                                      |                                                | SOF                                           | RT BY: Date Posted  SHO                                                                         | W 20 💌 per p                           | age Page 1 💌 🕨              |
| 1. 🔳 🚖 Ir<br>M<br>ar<br>pi<br>hi | ntern<br>IARKETING IN<br>nd motivated<br>osition requir<br>our stints. Th      | ITERNS Laplink Softw<br>intern to assist in or<br>res a minimum of 15<br>re duration <u>More</u>                   | are is currently se<br>ur marketing depa<br>hours a week in fi                       | eking a bright<br>rtment. The<br>our- to five- | Application<br>EMPLOYER<br>LOCATION<br>STATUS | n Deadline: Dec 31, 2012<br>Laplink Software<br>Bellevue, Washington<br>& Qualify - Check Dates | Posted: Dec 12,<br>POSITION TYPE<br>ID | 2012<br>Internship<br>11958 |
| 2. 🔳 🏫 N<br>H<br>m<br>au<br>fi   | Aarketing,<br>elp me define<br>narketing plar<br>ccounting/off<br>nance/insura | /Office Assistar<br>e your internship! Do<br>17 Do you want to de<br>fice systems? Would<br>ince industry? Tell mo | nt<br>you want to deve<br>velop your own<br>you like to get ex<br>e what <u>More</u> | lop a<br>perience in the                       | Application<br>EMPLOYER<br>LOCATION<br>STATUS | n Deadline: Dec 23, 2012<br>Country Financial<br>Bothell, Washington<br>& Qualify - Check Dates | Posted: Dec 12,<br>POSITION TYPE<br>ID | 2012<br>Internship<br>12110 |
| 3. 🔳 🏫 S<br>Pri<br>Es            | OCIAI Med<br>osition: Marke<br>xperience/Qu                                    | lia/Marketing P<br>eting and Social Med<br>alifications: A strong                                                  | AID Internshi<br>ia Intern<br>g background or n                                      | <b>p</b><br>najor                              | Application<br>EMPLOYER                       | n Deadline: Dec 31, 2012<br>Artitudes Design                                                    | Posted: Dec 12,<br>POSITION TYPE       | 2012<br>Internship          |

5. Now that you have created an Advanced Search, you can enable it to run on a certain schedule. To do this, click on the **Search Agents** sub-tab. You will see a list of the Advanced Searches you have created. To turn on the Search Agent, click the **Schedule** button.

| job postings                                                                                                    |                                                                                                    |                                                     |                                                         |                                                                         | NACEZINK ■ software by symplicity <sup>™</sup>                                   |
|----------------------------------------------------------------------------------------------------|----------------------------------------------------------------------------------------------------|-----------------------------------------------------|---------------------------------------------------------|-------------------------------------------------------------------------|----------------------------------------------------------------------------------|
| What is a Search Agent and hov                                                                                                 | v can it help me find a job                                                                         | or internship                                       | more quickly?                                           | ?                                                                       |                                                                                  |
| Search Agents will alert you by em<br>looking for a job or internship easie<br>information on how to create a Sea<br>564-2279. | ail when there are new jobs<br>er because you don't need to<br>rrch Agent, click the <b>?Help</b> b | or internships<br>o login to CON<br>outton above, o | posted to the sy<br>NECT! every da<br>or call the Cente | ystem that meet spec<br>by to see if there's so<br>r for Career Connect | tific criteria. This makes<br>mething new. For more<br>tions front desk at (425) |
| Basic Search Favorites Advanced Se                                                                                             | arch Search Agents My                                                                               | Applications                                        | Search Results                                          |                                                                         |                                                                                  |
| Because job options such as Major Recrui                                                                                       | ted, Geographic Region etc. chan                                                                    | ge from time to tin                                 | ne, please review/up                                    | odate your job search age                                               | ents periodically.                                                               |
| Items 1–1 of 1                                                                                                    |                                                                                                    |                                                     |                                                         |                                                                         | SHOW 20 💌 per page                                                               |
| Internships                                                                                                    |                                                                                                    |                                                     |                                                         |                                                                         |                                                                                  |
| Job Seeker Job Search                                                                                                    | Next Scheduled Run:                                                                                 | Last Run                                            | On:                                                     |                                                                         |                                                                                  |
| Schedule Edit Run Delete                                                                                                    |                                                                                                    |                                                     |                                                         |                                                                         |                                                                                  |

 Set the Enable Search Agent?\* question to Yes. You can change the Period and Multiple questions if you'd like; indeed, we recommend you set your search agent to run once a week. Click the Submit button.

|                                                                           |                                                                                                    | N-E-T-W-O                                                 |                                            |
|---------------------------------------------------------------------------|----------------------------------------------------------------------------------------------------|-----------------------------------------------------------|--------------------------------------------|
| What is a Searcl                                                          | n Agent and how can it help me find a job or internship more quickly?                                                                                                    |                                                           |                                            |
| Search Agents wi<br>looking for a job o<br>information on ho<br>564-2279. | Il alert you by email when there are new jobs or internships posted to the system that meet<br>r internship easier because you don't need to login to CONNECT! every day to see if there<br>w to create a Search Agent, click the <b>?Help</b> button above, or call the Center for Career Con | specific criteria.<br>s something ne<br>nnections front d | This makes<br>w. For more<br>lesk at (425) |
| Submit Back                                                               |                                                                                                    | ×                                                         | indicates a required field                 |
|                                                                           |                                                                                                    | 1)                                                        | Enable your search                         |
| Search Agent Name*:                                                       | Internships                                                                                                    |                                                           | agent by selecting                         |
| Enable Search Agent?                                                      | *: Chacking 'yes' will enable very sect to be run on a scheduled basis.<br>(a) yes (b) not                                                                                                    |                                                           | "yes"                                      |
| Period*:                                                                  | Select a frequency for this agent to run.                                                                                                    |                                                           |                                            |
|                                                                           | week 💌                                                                                                    | 2)                                                        | Schedule how often                         |
| Multiple*:                                                                | The value entered here will be used to determine how for quently your agent runs.<br>Example: If period=month & public = 2, the Search Agent will run every 2 months.                                                                                                    |                                                           | the agent runs                             |
|                                                                           |                                                                                                    | 3)                                                        | Click "Submit"                             |
|                                                                           | If you select 'yes' your Search Agent will only include new results.                                                                                                    |                                                           |                                            |

7. Your Search Agent is now setup. You can click the **Run** button to see the search results again. You will receive a regular email letting you know about new positions that fit your search criteria.
iob postings
Software by symplicity\*

| Job posting                                                                              | <i>.</i>                                                                                          |                                                                                             |                                                                                      |                                                                            | N - E - T - W - O - E - K                                                                                                    |
|------------------------------------------------------------------------------------------|---------------------------------------------------------------------------------------------------|---------------------------------------------------------------------------------------------|--------------------------------------------------------------------------------------|----------------------------------------------------------------------------|----------------------------------------------------------------------------------------------------|
| What is a Sear<br>Search Agents of<br>looking for a job<br>information on h<br>564-2279. | ch Agent and how of<br>vill alert you by email<br>or internship easier la<br>ow to create a Searc | an it help me find a<br>when there are new<br>because you don't ne<br>h Agent, click the ?H | a job or internshi<br>jobs or internship<br>ed to login to COI<br>lelp button above, | p more quickly<br>s posted to the s<br>NNECT! every d<br>or call the Cente | ?<br>system that meet specific criteria. This makes<br>ay to see if there's something new. For more<br>er for Career Connections front desk at (425) |
| Basic Search Favor                                                                       | ites Advanced Searc                                                                               | h Search Agents                                                                             | My Applications                                                                      | Search Results                                                             |                                                                                                    |
| Because job option                                                                       | s such as Major Recruited                                                                         | , Geographic Region etc.                                                                    | change from time to t                                                                | me, please review/u                                                        | sHOW 20 r per page                                                                                                    |
| Internships<br>Job Seeker Job Search<br>Schedule: 1 week<br>Schedule Edit                | Run Delete                                                                                        | Next Scheduled Rur<br>December 20, 2012                                                     | n: Last Ru<br>-                                                                      | n On:                                                                      |                                                                                                    |

8. If you need further assistance creating a Search Agent, please call the Center for Career Connections front desk at (425) 564-2279.

# **Additional Assistance**

### -Contact the Center for Career Connections-

### **Call Our Front Desk...**

If you've read thru this document and still have questions about using CONNECT, you can contact the Center for Career Connections. The front desk staff is available to help. Call (425) 564-2279 during normal business hours. Center hours may change due to holidays, inclement weather, and other unforeseen circumstances. If you call during business hours and reach our voice mail, please leave a detailed message so that we can get back to you.

### **Other Job-Search Related Information...**

For more information on writing or improving a resume, tips for interviewing, and other career-related topics, check out the Center for Career Connections websites. The Center offers a variety of classes, workshops, and events that can help you improve your job-search skills.

CONNECT (Jobs & Internships): http://bellevuecollege.edu/careers/connect.html Center for Career Connections: http://bellevuecollege.edu/careers Academic Internship Program: http://bellevuecollege.edu/internships Scholarship Resource Program: http://bellevuecollege.edu/scholarships Twitter: http://twitter.com/BellevueCCC LinkedIn Group: Bellevue College Community Group

Facebook Page: Center for Career Connections at Bellevue College

**Office:** 2nd floor, Student Services Building B, Room 231, Bellevue College Main Campus **Phone:** (425) 564-2279 | **Email:** <u>careers@bellevuecollege.edu</u> | <u>internships@bellevuecollege.edu</u>